# **GEO CENTER**

#### Installation instructions

Version: 1.0 Edition: 10.2017 Part number: DOC 13.100.EN

#### Legal notices

© 2017 PRÜFTECHNIK. All rights reserved

Information in this document is subject to change without notice. The software described in this document is distributed under a license agreement. The software may be copied only in accordance with the terms contained in this agreement. This document or parts thereof may not be reprinted or reproduced in any form without written permission of PRÜFTECHNIK.

sensALIGN is a registered trademark of PRÜFTECHNIK Dieter Busch AG. PRÜFTECHNIK products are the subject of patents granted and pending throughout the world. Contents are subject to change without further notice, particularly in the interest of further technical development. Reproduction, in any form whatsoever, only upon express written consent of PRÜFTECHNIK

# Contents

| Contents                  |   |
|---------------------------|---|
| Installation instructions | 5 |
| System requirements       | 5 |
| Concept and installation  | 5 |
| Concept<br>Installation   |   |
| Index                     | 9 |

This page intentionally left blank

# Installation instructions

### System requirements

| Operating system  | Windows 7 (32/64 Bit), Windows 8 (32/64 Bit), and Windows 8.1 (32/64 Bit), Windows 10<br><b>NOT</b> supported are: Windows 8 RT and Windows 8.1 R |
|-------------------|----------------------------------------------------------------------------------------------------|
| Screen resolution | 1280 x 1024                                                                                                    |
| CPU               | Intel or AMD (x86 or x86-64)                                                                                                    |
| RAM               | Minimum 1 GB                                                                                                    |
| Free disk space   | Minimum 500 MB                                                                                                    |
| Ports             | USB, Bluetooth or Wifi, depending on the device                                                                                                   |
| Installation      | USB thumb drive                                                                                                    |

### **Concept and installation**

#### Concept

This measurement software applies laser measurement technology to carry out flatness and straightness measurements. The software measures a wide range of geometric applications directly from a PC without the need of additional handheld equipment. The software connects directly to PRUFTECHNIK sensors for geometric measurement such as sensALIGN sensor, LEVALIGN expert sensor, and INCLINEO.

### Installation

The measurement software GEO CENTER is installed with the help of a standard Windows setup program. The software is available on the supplied USB thumb drive. Windows Administrator rights are required for the software installation.

- 1. Connect the supplied USB thumb drive to the PC.
- 2. Double-click 'PRÜFTECHNIK\_GEO\_CENTER\_x.x.x.exe' file to start the installation.
- 3. Click "Yes" to grant permission to run the .exe file. The following window appears.

| GEO CEI | NTER - InstallShield Wizard                                      |
|---------|------------------------------------------------------------------|
| ځ       | Select the language for the installation from the choices below. |
|         | Englisch  Cancel                                                 |

4. The language setting for the installation defaults to the language of the operating system. Select the required language for the installation procedure from the drop-down menu and then click "OK". The wizard installation starts.

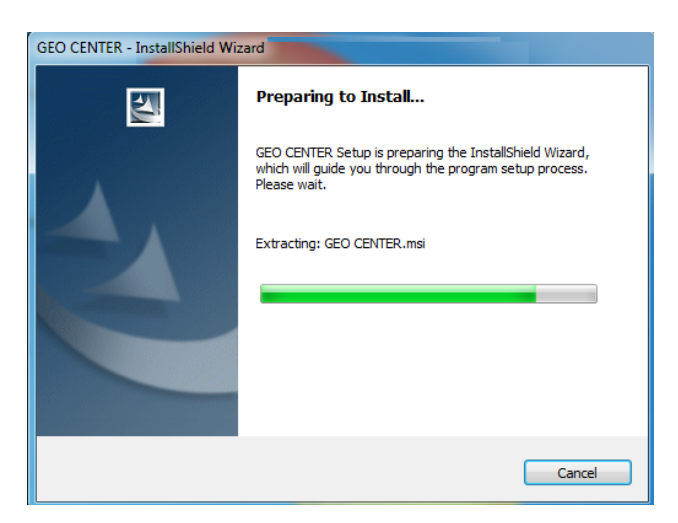

5. Once wizard installation is completed, the following wizard window appears.

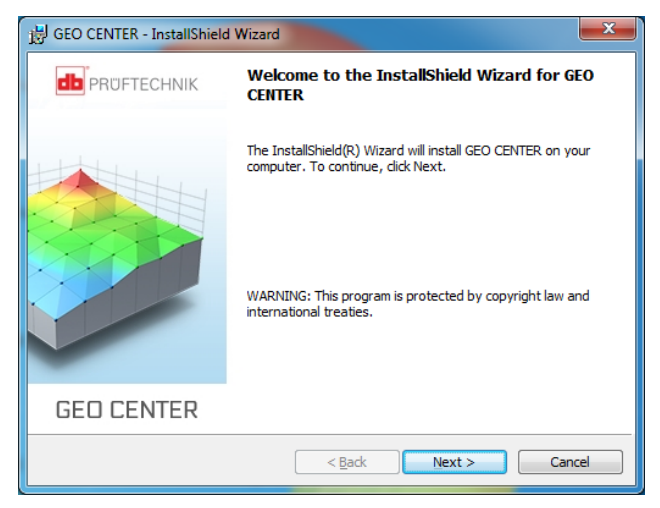

6. Click "Next" to proceed. The following type of set-up window appears.

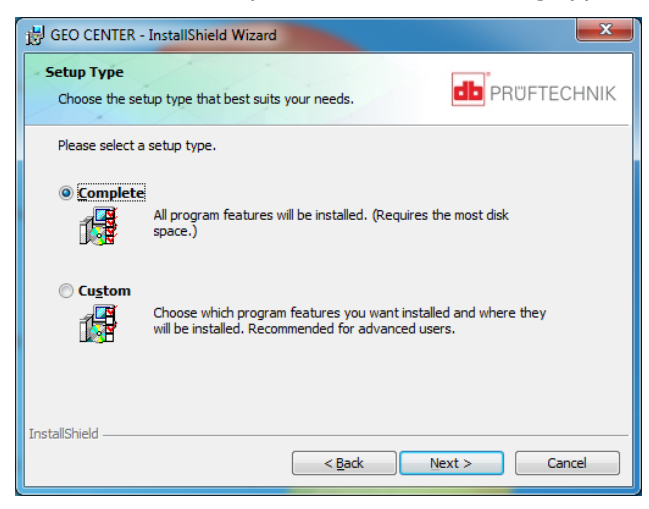

7. Specify the type of installation set-up preferred. "Complete" installs all options and "Custom" enables user to choose the options he prefers to install. It is recommended to select the complete set-up. Click "Next" to proceed. The following installation window appears.

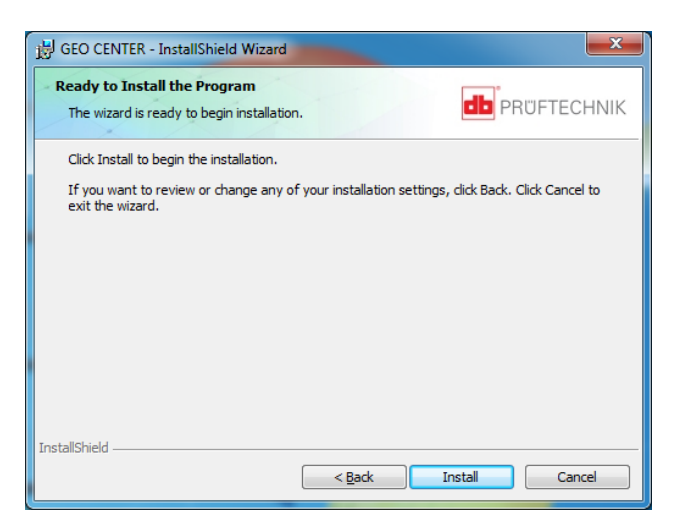

8. Click 'Install' to start the installation. GEO CENTER will now be installed.

| 🙀 GEO CENTER - InstallShield Wizard                                                         |                                                                                                |  |
|---------------------------------------------------------------------------------------------|------------------------------------------------------------------------------------------------|--|
| Installing GEO CENTER<br>The program features you selected are being installed. PRUFTECHNIK |                                                                                                |  |
| 17                                                                                          | Please wait while the InstallShield Wizard installs GEO CENTER. This may take several minutes. |  |
|                                                                                             | Status:                                                                                        |  |
|                                                                                             | Copying new files                                                                              |  |
|                                                                                             |                                                                                                |  |
|                                                                                             |                                                                                                |  |
|                                                                                             |                                                                                                |  |
|                                                                                             |                                                                                                |  |
|                                                                                             |                                                                                                |  |
|                                                                                             |                                                                                                |  |
| InstallShield –                                                                             |                                                                                                |  |
|                                                                                             | < <u>Back</u> Next > Cancel                                                                    |  |

9. After successful installation, the following window appears.

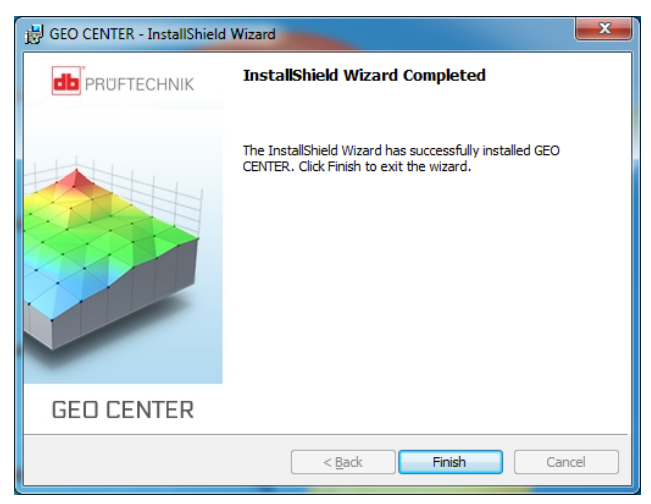

10. Click "Finish". By default, GEO CENTER creates a desktop shortcut.

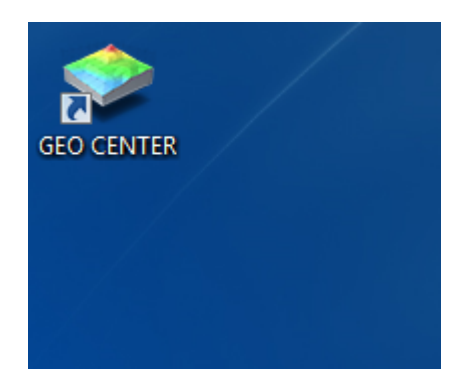

11. Double-click the GEO CENTER icon to start the measurement software.

# Index

### I

Installation 5

### S

System requirements 5

This page intentionally left blank